| Reference     | SSM68738                                                                                                    |
|---------------|----------------------------------------------------------------------------------------------------|
| Models        | Range Rover Evoque / L538                                                                                                    |
| Title         | Evoque 13MY DSM or PSM Configure as NEW leaves seat inoperable.                                                                                                    |
| Category      | Diagnostic Software Hardware                                                                                                    |
| Last modified | 09-Oct-2013 00:00:00                                                                                                    |
| Symptom       | 000101 Diagnostic Concerns                                                                                                    |
|               | <u>Issue:</u>                                                                                                    |
|               | <ul> <li>When configuring a Driver Seat Module (DSM) or a Passenger Seat Module (PSM)as NEW - the application completes but leaves the seat in a partial inoperable state.</li> <li>The Forward/Rearward movement may be left in a failed state, whilst other seat functions may still operate.</li> <li>A DTC will be logged in the module: U1A4C = "Module in "End of line mode".</li> </ul> |
|               | Cause:                                                                                                    |
|               | <ul> <li>Evoque (L538) 13MY specification changes with<br/>the DSM and PSM modules, - conflicted with<br/>current SDD programming strategies.</li> </ul>                                                                                                    |
|               | Action:                                                                                                    |
| Content       | <ul> <li>A manual patch download is available to fix this concern, until a full re-build of the Seat Module Programming application for Evoque is released on a future patch.</li> <li>Complete the below instructions to download "MP_L538_Seats_2013_10_02.zip" and complete programming of the Seat module:</li> </ul>                                                                      |
|               | <ol> <li>Disconnect any communication devices<br/>from the SDD machine.</li> <li>Navigate to the Vehicle Identification<br/>Number (VIN) screen.</li> <li>Select "Continue" on the SDD Warning</li> </ol>                                                                                                    |
|               | screen.<br>4. Select " <b>Settings</b> " tab on the top right of the screen.                                                                                                    |
|               | <ol> <li>Select "System Utilities" tab on the top<br/>middle of the screen.</li> <li>Select "Manual Patch Update".</li> </ol>                                                                                                    |
|               | 7. A pop-up will appear for Manual patch                                                                                                    |
|               | selection dialog box.<br>8 Enter <b>"MP I 538 Seats 2013 10 02</b> " in                                                                                                    |
|               | the Manual patch selection dialog box.                                                                                                    |
|               | 9. Select <b>"OK</b> ".                                                                                                    |
|               | download the fix file from the server.                                                                                                    |
|               | 11. Select "OK" in the Manual patch update                                                                                                    |
|               | information screen.                                                                                                    |
|               | SDD before continuing" message appears.                                                                                                    |

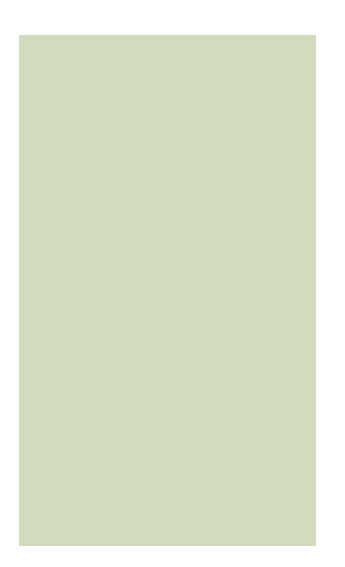

13. Select "Unzip" in the WinZip Self extractor box. 14. Select "OK" when "6 files unzipped successfully" message appears. 15. Select "Close" in the WinZip Self extractor box. 16. Restart SDD. 17. Launch SDD. 18. Start a new session entry into the vehicle. 19. Run "DSM or PSM Configure module as NEW". 20. Within the SDD prompts you will get an option "12MY or 13MY" - select the correct model year. 21. Complete all further SDD prompts as instructed.